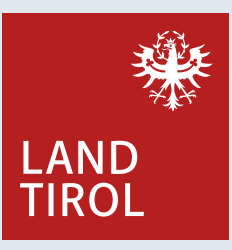

## **Der Tiroler** Familienpass direkt auf dem Handy!

Ob beim Besuch im Schwimmbad oder bei einer Fahrt mit der Bergbahn – künftig heißt es: Handy auspacken, Familienpass zeigen und Gutscheine digital einlösen.

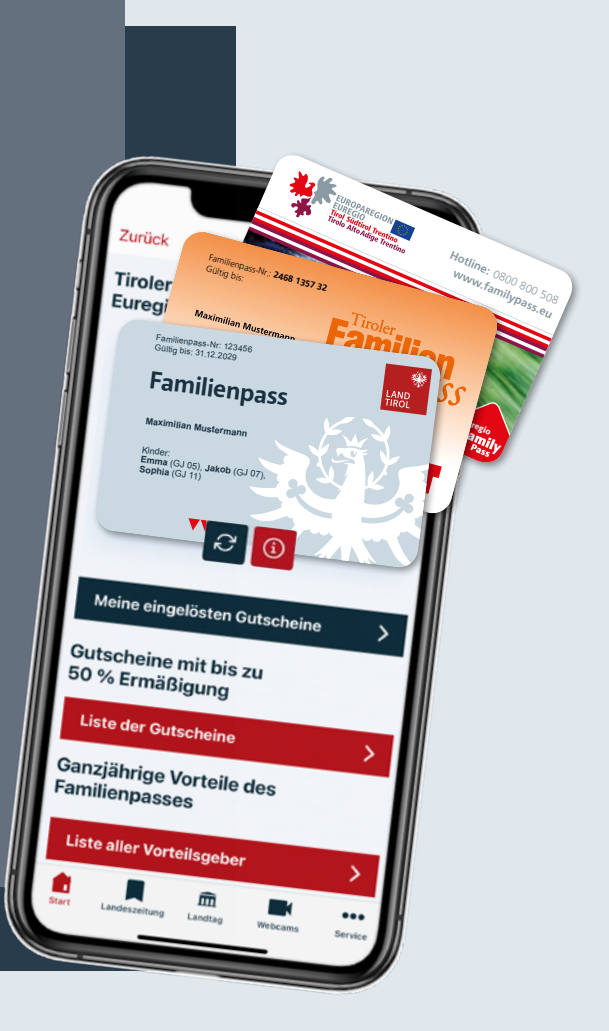

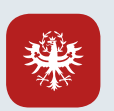

## So wird der Familienpass digital:

Um den Tiroler Familienpass digital zu nutzen, wird die Land Tirol App am Smartphone benötigt. Diese steht kostenlos zum Download im Google Play Store sowie Apple App Store zur Verfügung. Informationen dazu: 🗹 www.tirol.gv.at/landtirolapp

Land Tirol App herunterladen bzw. verfügbares 1 **App-Update installieren** 

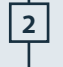

Land Tirol App öffnen, nach unten scrollen und "Familienpass" auswählen

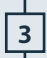

3 Auf "Familienpass hinzufügen" klicken

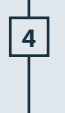

Den per Post übermittelten QR-Code scannen (Hinweis: Je PassinhaberIn ist ein QR-Code vorgesehen. Jede/r PassinhaberIn muss den vorgesehenen QR-Code mit dem eigenen Smartphone scannen, um den persönlichen Familienpass am eigenen Handy zu aktivieren.)

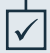

Der Tiroler Familienpass ist digital aktiviert.

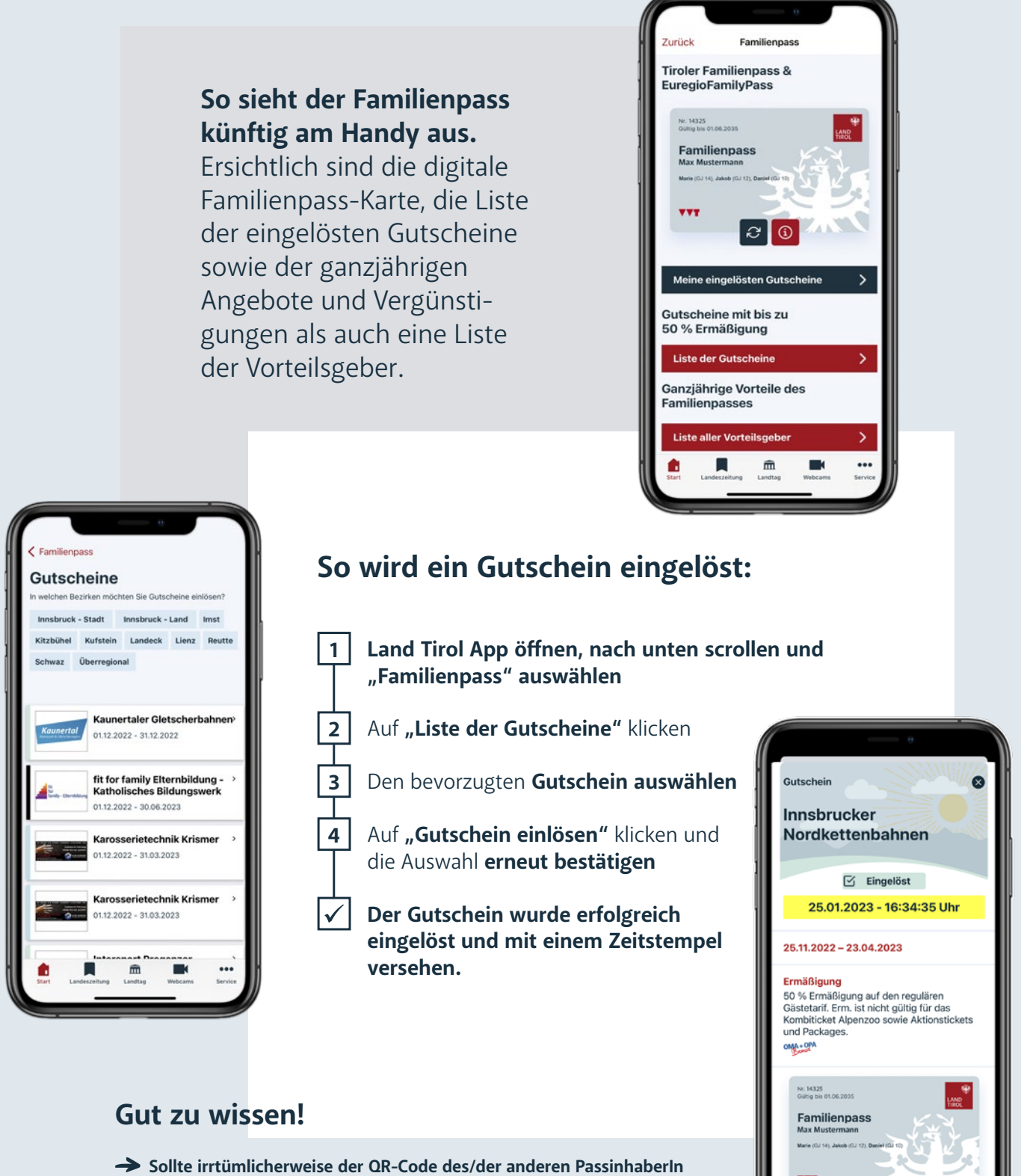

- Sollte irrtümlicherweise der QR-Code des/der anderen PassinhaberIn gescannt worden sein, einfach auf das rote Informationssymbol unterhalb der digitalen Familienkarte klicken, "Familienpass löschen" auswählen und richtigen QR-Code nochmals scannen.
- Großeltern können wie bisher mit den Enkelkindern die mit dem "Oma+Opa-Bonus" gekennzeichneten Vorteile und Ermäßigungen nützen.
   Dafür müssen FamilienpassinhaberInnen ihren Familienpass an die Großeltern übertragen. Weitere Informationen dazu unter www.tirol.gv.at/familienpass
- → Der digitale Familienpass gilt als EuregioFamilyPass auch bei Vorteilsgebern in der gesamten Euregio Tirol-Südtirol-Trentino. Weitere Informationen dazu unter [2] www.familypass.eu
- Noch keinen Familienpass? Jetzt online anfordern:
  <u>www.tirol.gv.at/familienpass</u>

Zum Erklärvideo

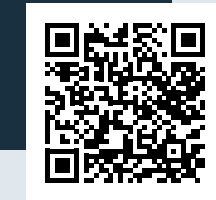